#### 報備支援步驟

1.登入醫事系統入口網:<u>https://ma.mohw.gov.tw/maportal/</u>

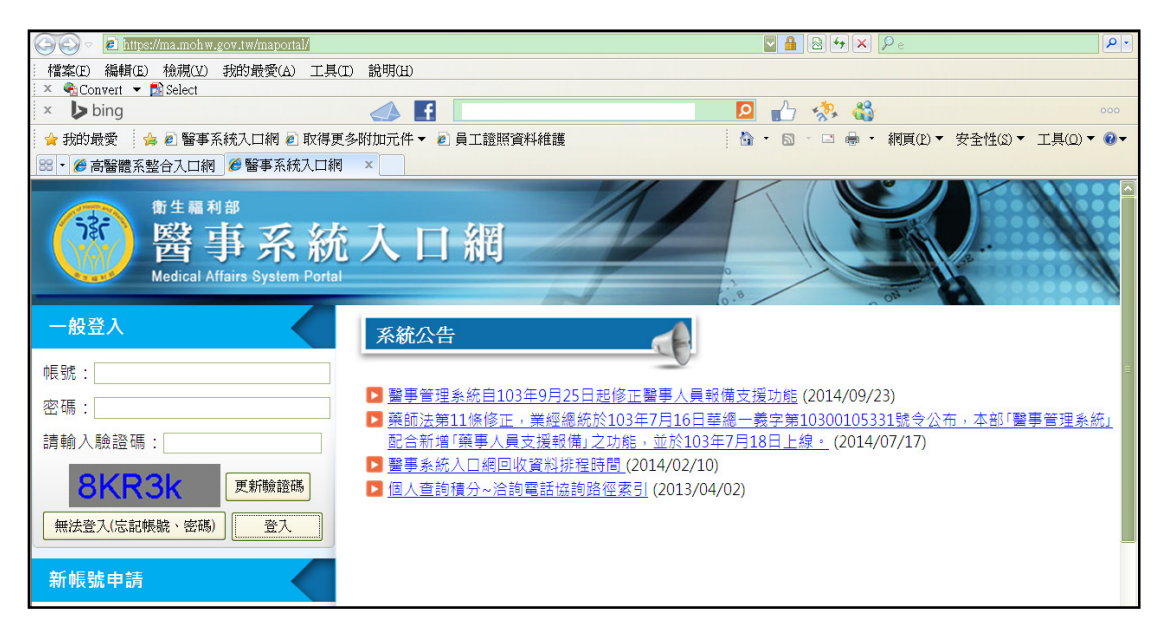

2.登入帳號密碼

登入後,按左方的應用系統功能-報備支援系統 進入

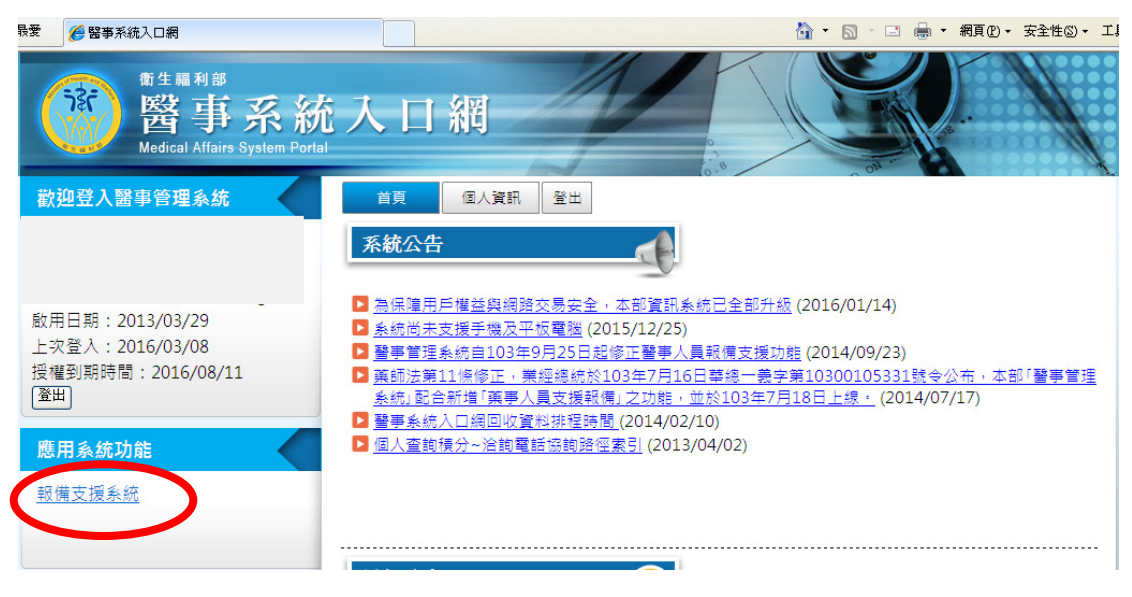

#### 3.進入此畫面

| 🥭 醫事管理系統                                           |                                                                                                    |                                                                 |                                         |                                                                           |                                                  |
|----------------------------------------------------|----------------------------------------------------------------------------------------------------|-----------------------------------------------------------------|-----------------------------------------|---------------------------------------------------------------------------|--------------------------------------------------|
| 御生福利部<br>報借<br>Medical Affairs                     | <b>友援管理</b><br>Management System                                                                                                    | 系統                                                              | - Care - L                              | 衛生福利邸<br>Ministry of Heath and Welfare, ROC                               |                                                  |
| 回首頁 報備支援管理(新) 同                                    | 同一體系申請 登出                                                                                                    |                                                                 |                                         |                                                                           |                                                  |
| 現在路徑:首頁<br>林盈盈你好!.數迎登八醫事管理<br>系統<br><b>姓名</b> :林盈盈 | 系統公告<br>» 「報備支援機<br>» 報備支援線<br>» 報備支援管理<br>» 醫事機構/人                                                                                                    | 歷史查詢」案件<br>上申辦系統-常馬<br>里(新)功能操作<br>員資料校對網站                      | 查詢範圍<br>見問題集<br>手冊<br>占宜導活動…            |                                                                           | 099/04/30<br>099/07/09<br>099/03/17<br>099/03/25 |
| 客服專線:<br>02-89521508                               | <ul> <li>         自101/01/01         配合「個人式         103年報備支     </li> <li>         操作手冊:         報備支援申請項目辦     </li> <li>         申請規別 表送     </li> </ul> | 00:00起,報備<br>資料保護法(中<br>援管理系統回)<br>世下載<br>理情形(®訂閱<br>電<br>素核 是核 | 支援線上申號<br>崔民國一百零<br>約171@ms.km<br>表核 退回 | 释系統客服專線改為 02-89521508 。<br>〒年十月一日全面施行)」增修系統功能。<br>間<br>whorg.tw ○ 退間 送出 ) | 100/12/28<br>102/05/22<br>103/02/10              |
|                                                    | <ul> <li>登録 1</li> <li>愛更</li> <li>註銷</li> </ul>                                                                                                    | 7         11079           0         741           3         274 | 0 26<br>0 19<br>0 1                     |                                                                           |                                                  |

## 4.選擇報備支援管理(新)→登錄

| ○ 醫事管理  | 里系編  | 充                                   |                                       |               |                    |                  |        |               |          |           |                 |                 |     |         |       |
|---------|------|-------------------------------------|---------------------------------------|---------------|--------------------|------------------|--------|---------------|----------|-----------|-----------------|-----------------|-----|---------|-------|
|         |      | 衛生福利部<br><b>報 備</b><br>Medical Affa | 支援省<br>irs Management                 | E 理<br>System | 系統                 | 統                |        |               | Ministry | of Health | 衛结<br>and Welfa | 主福利部<br>re,ROC. |     |         |       |
| 回普頁     | 報伯   | 構支援管理(新)                            | 同一體系申請                                | 音出            |                    |                  |        |               | AN AN    |           |                 |                 | 0   | 199.5   |       |
| 現在路徑:   | TUCH |                                     |                                       |               |                    |                  |        |               |          |           |                 |                 |     |         |       |
| 林盈盈你    |      | 登録                                  |                                       |               |                    |                  |        |               |          |           |                 |                 |     |         |       |
| 系統      |      | 變更                                  |                                       | 1月            | 一般                 | 」案件              | -      | 瑄             |          |           |                 |                 |     | 099/0   | 04/30 |
| 姓石      |      | 註銷                                  |                                       |               | - 由辦系              | 統-當              | 目間語を   | É             |          |           |                 |                 |     | 099/0   | 07/09 |
|         |      | 查詢_他院支援                             | 本院                                    | 21            | = 1 201210         | 能揭作              | ±₩     |               |          |           |                 |                 |     | 000/0   | 03/17 |
|         |      | 本誠 太陰支援                             | 金                                     |               |                    | 863末1と<br>た来10回み | 丁    U | •<br>15.1994  |          |           |                 |                 |     | 099/0   | 00/05 |
|         |      |                                     |                                       |               | 貝貝科松               | 父主门前何以           | 白旦等位   | ゴリリー・・・・      |          |           |                 |                 |     | 099/0   | 53/25 |
| 客服車網    | -    | 歴史資料查詢(                             | 99-6-30前)                             | • 1 (         | 00:00起             | ・報備              | 支援線    | 上申辦羽          | 系統客服專線調  | 改為 02-    | 8952150         | 3 •             |     | 100/1   | 12/28 |
| 02-8952 | 150  | 8                                   | <ul> <li>         配合「     </li> </ul> | 個人資           | 斜保護                | 法(中国             | 華民國-   | 一百零一          | -年十月一日3  | 全面施行      | う」 增修           | 系統功能            | £ • | 102/0   | 05/22 |
|         | 5    |                                     | » 103年                                | 服備支           | 援管理3               | 系統回」             | 收資料    | <b>腓程時</b> 間  | J        |           |                 |                 |     | 103/0   | 02/10 |
|         | 4    | DOWNLOAD                            |                                       |               |                    |                  |        |               |          |           |                 |                 |     | D more. |       |
|         |      |                                     | 過作手冊 :                                |               |                    |                  |        |               |          |           |                 |                 |     | -       |       |
|         |      |                                     | 報備支援換                                 | e<br>作手冊      | ₽下載                |                  |        |               |          |           |                 |                 |     |         |       |
|         |      |                                     | ATT 144 - L. 673 - L. 4               |               | abet foto er / / / | August C         | 00474@ | and the state |          |           | A start address |                 |     |         |       |
|         |      |                                     | 報備支援甲酮                                | <b>利貝日</b> 新  | 理情形()              | 「副関ロ             | 80171@ | ems.kmun      | org.tw   |           | ──迟阅            | 送出)             |     |         |       |
|         |      |                                     | 申請類別                                  | 未送            | 審核                 | 已核               | 未核     | 退回            |          |           |                 |                 | ]   |         |       |
|         |      |                                     | 登錄                                    | 1             | 7                  | 11079            | 0      | 26            |          |           |                 |                 |     |         |       |
|         |      |                                     | 變更                                    |               | 0                  | 741              | 0      | 19            |          |           |                 |                 |     |         |       |
|         |      |                                     | 註銷                                    |               | 3                  | 274              | 0      | 1             |          |           |                 |                 |     |         |       |
|         |      |                                     |                                       |               |                    |                  |        |               |          |           |                 |                 | l   |         |       |

#### 5.登錄畫面如圖(1)

圖(2)申請機構選擇:<依該支援人員執登地爲主>

# 執登本院即選高雄市立大同醫院(委託財團法人私立高雄醫學大學附設中和紀念 醫院經營)

圖(1)

| 我的最愛 🌈 醫事       | 管理系統                                               |                                                                                                    |                                                                                 | â • 🖻 ·                        | 🖂 🖶 🕶 網頁(     | 9、安全性◎、 工具◎、 @、    |
|-----------------|----------------------------------------------------|----------------------------------------------------------------------------------------------------|---------------------------------------------------------------------------------|--------------------------------|---------------|--------------------|
|                 | <sup>衛生福利部</sup><br>報備支援<br>Medical Affairs Manage | <mark>€管理系統</mark><br><sup>ement System</sup>                                                                    | Ministry of He                                                                  | 衛生福利部<br>alth and Welfare,ROC. |               |                    |
|                 |                                                    |                                                                                                    |                                                                                 |                                |               |                    |
| 回首頁 幸           | 職備支援管理(新) 同一體系                                     | 申請 登出                                                                                                    |                                                                                 |                                |               |                    |
| 現在路徑:           | <u>  首頁</u> > 報備支援管理(新) > 3                        | 2錄                                                                                                    |                                                                                 |                                |               |                    |
| 一查詞條1 由語機構      | 牛<br>【: 0102070020高                                | 雄市立大同醫院(委託財團法                                                                                                    | 人私立高雄醫學大學附副                                                                     | 9中和紀念醫院総                       | (橋)           |                    |
| 案件編號            | ş:                                                 |                                                                                                    | 被支援機構名稱:                                                                        |                                |               |                    |
| 身分證/約           | 充一證                                                |                                                                                                    | 姓名:                                                                             |                                |               | 3                  |
| 支援日期            | H:                                                 |                                                                                                    | 支援時間: 0                                                                         | 0 • : 00 • ~ 00                | · · : 00 ·    |                    |
| 支援星期            | 1: 全部 🖌                                            |                                                                                                    | 申請類別:                                                                           | 登錄 ~                           |               |                    |
| 列數:             | 10 🗸                                               |                                                                                                    | 申請進度:                                                                           | いちょう 🖌                         |               |                    |
| 承辦人:            | 全部 🖌                                               | 7                                                                                                    |                                                                                 |                                |               |                    |
|                 |                                                    | 1                                                                                                    |                                                                                 |                                |               |                    |
|                 |                                                    |                                                                                                    |                                                                                 |                                | 單筆申請          | 整批申請               |
| <b>a</b> )      |                                                    |                                                                                                    |                                                                                 |                                |               |                    |
| 2)              |                                                    |                                                                                                    |                                                                                 |                                |               |                    |
| 的最愛 🏾 🄏 醫事      | 管理系統                                               |                                                                                                    |                                                                                 | 👌 • 🖻 ·                        | 🔄 🖶 🕶 網頁(     | 2)▼ 安全性◎▼ 工具◎▼ ??▼ |
| िङ्ग            | <sup>衛生福利部</sup><br>報備支援<br>Medical Affairs Manage | 管理系統<br>ement System                                                                                             | Ministry of Hea                                                                 | 衛生福利部<br>ath and Welfare,ROC.  |               |                    |
|                 |                                                    | and the second second                                                                                            | Statement and the                                                               | and Broker State               |               |                    |
| 10000           | a statistica a                                     | and the second second second second second second second second second second second second second second second | A Contraction of the                                                            |                                | Winner        |                    |
| 回首頁 韓           | 職備支援管理(新) 同一體系                                     | 申請 登出                                                                                                    |                                                                                 |                                |               |                    |
| 8 <b>+</b> 96-5 |                                                    | <b>K</b> 04                                                                                                    |                                                                                 |                                |               |                    |
| · 查詢條           | 1 <u>日日</u> ~ 秋陽又変皆41(初) > 3<br>牛                  | 2.9 <b>4</b>                                                                                                    |                                                                                 |                                |               |                    |
| 申請機構            | 事: 0102070020高                                     | 雄市立大同醫院(委託財團法                                                                                                    | 人私立高雄醫學大學附記                                                                     | <b>殳中和紀念醫院</b> 絡               | 2營)           |                    |
| 案件編號            | 2: 0102070020局<br>1102110011高                      | 雄市立大同醫院(委託財團法<br>雄市立小港醫院(委託財團法                                                                                   | 人私立局雄醫學大學附設<br>人私立高雄醫學大學經營                                                      | 2日和紀念醫院給<br>)                  |               |                    |
| 身分趙/編<br>號:     | 1307370011高<br>3307330019高                         | 雄市立旗津醫院(委託財團法<br>雄醫學大學附設中和紀念醫)                                                                                   | 人私立高雄醫學大學經營<br>完牙科第一門診部                                                         | <b>(</b>                       |               |                    |
| 支援日期            | 月: 7102071042高<br>7602110035高                      | 雄市立大同醫院附設居家護<br>雄市立小港醫院附設居家護                                                                                     | 里所(委託財團法人私立<br>里所                                                               | 高雄醫學大學附                        | 設中和紀念醫        | 完經營)               |
| 支援星<br>五(敷・     | 1 7702050027月才                                     | 團法人私立高雄醫學大學附<br>團法人私立高雄醫學大學附<br>團法人私立高雄醫學大學附                                                                     | 20<br>20<br>20<br>20<br>20<br>20<br>20<br>20<br>20<br>20<br>20<br>20<br>20<br>2 | 護理所                            |               |                    |
| yugx・<br>承辦人:   | 8602050526高                                        | 留42八位立同44曹子八字的8<br>醫築夢安生社區復健中心<br>醫第二社區復健中心                                                                      | 又干1中心心管1元                                                                       |                                |               |                    |
|                 | 18/02000519局                                       | 宣示————————————————————————————————————                                                                           | を 割 清除                                                                          |                                |               |                    |
|                 |                                                    |                                                                                                    |                                                                                 |                                | 閉生山注          | ● 世世 主             |
|                 |                                                    |                                                                                                    |                                                                                 |                                | <b>半</b> 車中 詞 | <b>釜</b> 加中語       |

## 6.選擇單筆申請 進入本畫面

7.輸入姓名及機構名稱<建議按查詢選擇>

| 6 醫事管理系統                                                                                                    |    |
|----------------------------------------------------------------------------------------------------|----|
| 简生福利部 醫事管理系統 Medical Affairs Management System                                                                                                    |    |
|                                                                                                    |    |
| 回首頁 報備支援管理(新) 同一體系申請 登出                                                                                                    |    |
| 現在路徑:回首頁 > 報備支援管理(新) > 登録         報備支援資料:         報備支援資料:         *案件編號:       10412150712         (系統給予,不可改)         *身分證/統一證號:       *姓名:         *被支援機構代碼:       3 | 查  |
| *麻醉科醫師如要報備多家支援場所・請依不同場所新增。<br>*如要輸入支援時間・請點選「時間輸入」超連結進行輸入;如要刪除支援人員或支援場所,請點選「選取」超連結進行相關操作<br>*報備支援以主要證書爲主。<br>*醫事人員支援時數應符合勞基法規定或本部所訂工時,並應經機構負責人同意。                      | 作。 |
| 送審」預覽」取消                                                                                                    |    |

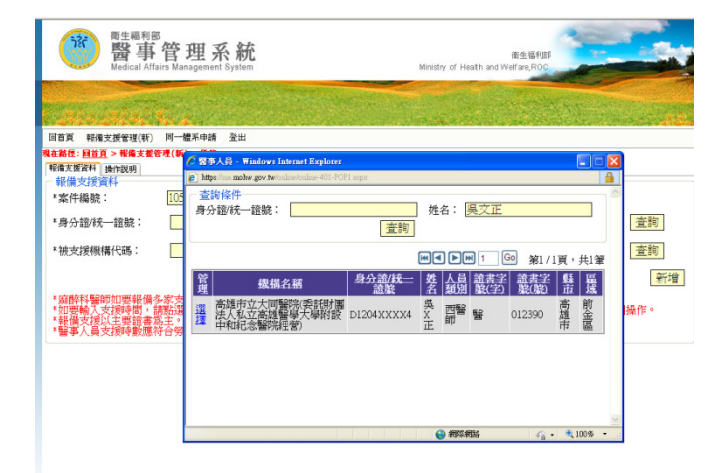

| 🏉 醫事管理系统                                     |                                           |                    |                             |                  | â           | • 🗟 · 🖻 🌲 • | 網頁(2)・ 安全 | e114(3) |
|----------------------------------------------|-------------------------------------------|--------------------|-----------------------------|------------------|-------------|-------------|-----------|---------|
| 海生福利部 医子子 在                                  | te mu ze v                                | 1                  |                             |                  |             | -           |           | 1       |
| 自作 窗 Walk                                    | 了理 术                                      | 很描 <u>空</u> 词 - #i | adows Internet Explorer     |                  |             |             |           | 1       |
| inculour Antonio                             | e                                         | https://ma.mohw    | gov.tw/online/online-401-PC | P2.aspx          |             |             | <b>A</b>  |         |
|                                              | The states of                             | 查詢條件               |                             |                  |             |             | ~         |         |
| 1963 1963 V                                  | 1                                         | 機構類別:              | 醫療機構                        | ▶ 機構<br>代<br>碼:  |             |             |           |         |
| 回首頁 報備支援管理(新) 同<br>現在路径: <u>回首頁</u> > 報備支援管理 | 同一體系申請<br>!(新)> <u>登錄</u>                 | 機構名稱:              |                             | 權屬               | 全部          |             | *         | F       |
| 報備支援資料 操作說明 報備支援資料                           |                                           | 縣市/區別:             | 全部 ▼ 全部                     | ▲ 負責<br>人姓<br>名· |             |             |           | F       |
| *案件編號:                                       | 10503080321                               |                    |                             | 查詢               | 1           |             |           |         |
| *身分證/統一證號:                                   |                                           |                    |                             |                  | •           |             | 新增        |         |
| *被支援機構代碼:                                    |                                           |                    |                             |                  |             |             |           |         |
|                                              |                                           |                    |                             |                  |             |             |           | 增       |
| *麻醉科醫師如要報備多家<br>*加票輸入支援時間,講到                 | Z支援場所,<br>L盟「時間輸                          |                    |                             |                  |             |             |           |         |
| *報備支援以主要證書寫主<br>*醫事人員支援時數應符合                 | 。<br>一一一一一一一一一一一一一一一一一一一一一一一一一一一一一一一一一一一一 | ŧ                  |                             |                  | All #12 #12 | <i>6</i> •  | € 100% •  |         |
|                                              | 24                                        |                    | 送審 預覽                       | 取消               |             | 18          |           | 9       |

#### 8.輸入完畢後按"新增"

| 🏉 醫事管理系統                   |                                                                 |                                                  |
|----------------------------|-----------------------------------------------------------------|--------------------------------------------------|
| 1387                       | <sup>衛生福利部</sup><br>醫事管理系統<br>Medical Affairs Management System | 裔生區利師<br>Ministry of Heath and Welf are, ROC     |
| 30-10-90                   |                                                                 |                                                  |
| 回首頁 報備3                    | 友援管理(新) 同一體系申請 登出                                               |                                                  |
| 現在路徑:回首頁                   | 〔>報備支援管理(新)> <u>登錄</u>                                          |                                                  |
| 報備支援資料                     | 操作說明                                                            |                                                  |
| 報備支援資料                     | 64                                                              |                                                  |
| *案件編號:                     | 10412150712                                                     | (系統給予・不可改)                                       |
| *身分證/統-                    | -證號: Q2222XXXX4                                                 | *姓 名: 季X英         查詢                             |
| *被支援機構                     | 時代碼: 0143010011                                                 | *機構名稱: 衛生福利部屏東醫院 查詢                              |
|                            |                                                                 | 新增                                               |
| *麻醉科醫師<br>*如要輸入支<br>*報備支援』 | 1如要報備多家支援場所・請依不<br>2援時間・請點選「時間輸入」超<br>(主要證書爲主。                  | 司場所新增。<br>車結進行輸入;如要刪除支援人員或支援場所・請點選「選取」超連結進行相關操作。 |
| *醫事入員支                     | 支援時藪應符合勞基法規定或本部                                                 | 所訂工時,並應經機構負責人同意。                                 |
| ~                          |                                                                 | [送審] 預覽 [取消]                                     |

## 9.按"**輸入時間**"

| 回首頁 報備支援管理(新)          | 同一體系申請 登出                                                            |   |
|------------------------|----------------------------------------------------------------------|---|
| 見在路徑:回 <u>首頁</u> >報備支援 | (管理(新) > <u>登錄</u>                                                   |   |
| 報備支援資料 操作說明            |                                                                      |   |
| 報備支援資料                 |                                                                      |   |
| *案件編號:                 | 10412150712 (系統給予·不可改)                                               |   |
| *身分證/統一證號:             | *姓 名: 蒼詢                                                             |   |
| *被支援機構代碼:              | *機構名稱: 查詢                                                            |   |
|                        | 新增                                                                   |   |
| *麻醉科醫師如要報備             | 多家支援場所,請依不同場所新增。<br>請點選「時間輸入」超連結進行輸入;如要刪除支援人員或支援場所,請點選「選取」超連結進行相關操作。 |   |
| *報備文援以土安超書版            | 品キ。<br>符合勞基法規定或本部所訂工時,並應經機構負責人同意。                                    | _ |
| 管理                     | 醫事人員類别 身分證/統一證號 姓名 被支援機構代碼 支援科别 開始日期 結束日期                            |   |
| 選取 時間輸入 西              | a醫師 Q2222XXXX4 李X英 0143010011                                        |   |
|                        | 送審 預覽 取消                                                             |   |
|                        |                                                                      |   |

10.通常選擇第一項的報備方式:持續,輸入完時間起訖後,按『新增』,按確定 (回上一頁)

| キャック・オオ プレーナ          |                                  |                                                                                                    |                                                                    |                                                                                                    |
|-----------------------|----------------------------------|----------------------------------------------------------------------------------------------------|--------------------------------------------------------------------|----------------------------------------------------------------------------------------------------|
| 争官埋杀统                 | N                                |                                                                                                    |                                                                    |                                                                                                    |
| 1//// 文援資料<br>支援人員:   | *<br>身分證/統一證<br>姓名:李X英<br>醫事人員類別 | 號:Q222XXXX4<br>:西醫師                                                                                        | *被支援機構:                                                            | 機構代碼:0143010011<br>機構名稱:衛生福利部屛東醫院                                                                          |
| 開始日期:                 |                                  | · · · · ·                                                                                                  | *結束日期:                                                             |                                                                                                    |
| え援科別:                 | 外科                               | ✓ (需為執業科別・若無則塡空白)                                                                                          | 支援目的:                                                              | <ul> <li>☑ 報備為一般支援</li> <li>□ 報備為負責人</li> <li>□ 報備為糖尿病共同照護網</li> <li>□ 整合式健康檢查</li> <li>□ 預防針接種</li> </ul> |
| 支援時間:                 | 周幼母独市                            | <b>关时</b>                                                                                                  |                                                                    |                                                                                                    |
|                       | ◎ 持續:                            | 1994日1月19-3029941月2012<br>1995日:適用於支援期間為連續的方式<br>範例:99年1月1日9:30299年1月2日12<br>輸入方式:09901019:30~099010212:00 | · <u>無中斷時間</u> 。<br>:00                                            | <u> 201</u>                                                                                                |
|                       | ○ 間斷:                            | □0 ▼:00 ▼-00 ▼:00 ▼     該明:適用於有固定規則前往支援的<br>範の方式:099010-099063009:30-120                                   | 国<br>方式・系統提供5種常用的重複<br>星期一・09:30~12:00<br>10 重複様式 【諸右5選】の会調的       | 樣式。<br><sup>勿星期——</sup>                                                                                    |
|                       | ○ 選擇:                            | (0) ¥ : (0) ¥ - (0) ¥ : (0) ¥<br>說明: 適用於無固定規則前往支援的<br>範例: 99年1月1日、99年1月20日、毎<br>輸入方式: 09:30~12:00月曆日期【請4   | 方式。例:1/3、1/19、1/24上午<br>星期一・09:30~12:00<br>勾選】 ☑ 0990101 ☑ 0990120 | 1000~1200前往支援。                                                                                             |
| <b>戸輸入支援</b><br>事管理系統 | 위 <b>다</b> 18                    |                                                                                                    |                                                                    | 新增                                                                                                    |
|                       | ×=1+                             | 說明:適用於無固定規則前往支援的                                                                                           |                                                                    | 1000~1200前往支援。                                                                                             |
|                       |                                  | 範例:99年1月1日、99年1月20日,每<br>約3. 在1:00.20 12:00日曜日期「請約                                                         | 湿期一,09:30~12:00                                                    |                                                                                                    |
|                       |                                  | 輸入力式・09.30~12.00月借口労▲語2                                                                                    | 小医0990101 - 0990120                                                |                                                                                                    |
| 口龄工士权                 | 502289                           |                                                                                                    |                                                                    | 新增                                                                                                    |
| 二期人又援                 | <u>時间</u><br>  管理                | 開始時間                                                                                                    | 結束時間                                                               | 超過40%                                                                                                    |
|                       |                                  | 1041215 1400                                                                                               | 104                                                                | 1216 0000                                                                                                  |
|                       | 附件資料<br>如有相關之證<br>檔案上傳:<br>檔案說明: | 御史件・可轉成PDF,IPO檔案後上傳                                                                                        | 可加速衛生局所審核;若無則可                                                     | 可不上傳,附件檔案限制大小為2MB。<br>【新增附件】【刪除附件】                                                                         |
|                       |                                  |                                                                                                    |                                                                    |                                                                                                    |
|                       |                                  |                                                                                                    |                                                                    |                                                                                                    |
| <del>前主</del> :       |                                  |                                                                                                    |                                                                    |                                                                                                    |
| 静註:                   |                                  |                                                                                                    |                                                                    |                                                                                                    |

# 11.可再預覽確認一次,記得按"送審",之後可按列印下載 WORD 檔

| 简生福利<br>醫事<br>Medical Af                                   | 部<br><b>管理系統</b><br>fairs Management System |                        | Ministry of Health       | 衛生福利部<br>n and Welfare,ROC. |                |                |
|------------------------------------------------------------|---------------------------------------------|------------------------|--------------------------|-----------------------------|----------------|----------------|
|                                                            |                                             | and the second         | Street Street            | din .                       | and the second |                |
| 回首頁 報備支援管理(新)                                              | 同一體系申請 登出                                   |                        | and the second second    |                             |                | 1. 1. T. 1. 1. |
| 在路徑:回首頁 > 報備支持<br>報備支援資料 晶作新期                              | 爱管理(新) > <u>登錄</u>                          |                        |                          |                             |                |                |
| 報備支援資料                                                     |                                             |                        |                          |                             |                |                |
| *案件編號:                                                     | 10412150712 (3                              | 系統給予・不可改)              |                          |                             |                |                |
| *身分證/統一證號:                                                 |                                             | ] *姓 名:                |                          |                             |                | 查詢             |
| *被支援機構代碼:                                                  |                                             | *機構名稱:                 |                          |                             |                | 查詢             |
|                                                            |                                             |                        |                          |                             |                | 新              |
|                                                            | 多家支援場所・請依不同場所                               | 新增。<br>行輸入:加亜+         | "控(昌武支授倡府,               | 請點選「選取」;                    | 昭連結進行相         | 膕操作。           |
| *麻醉科醫師如要報備<br>*如要輸入支援時間,                                   |                                             |                        | 1/2/1/10/2012/1/2/2011/1 |                             |                |                |
| *麻醉科醫師如要報備<br>*如要輸入支援時間。<br>*報備支援以主要證書<br>*醫事人員支援時數痛       |                                             | 時,並確經繼權負責              | 人同音。                     |                             |                |                |
| *麻醉科醫師如要報備<br>*如要輸入支援時間,<br>*報備支援以主要證書<br>*醫事人員支援時數應<br>管理 |                                             | 時,並應經機構負責<br>統一證號 │ 姓名 | →<br>人同意。<br>↓ 被支援機構代碼   | 支援科别                        | 開始日期           | 結束日期           |